# PHOTOSHOP: PHOTOSHOP: PHOTOSHOP: PHOTOSHOP: PHOTOSHOP:

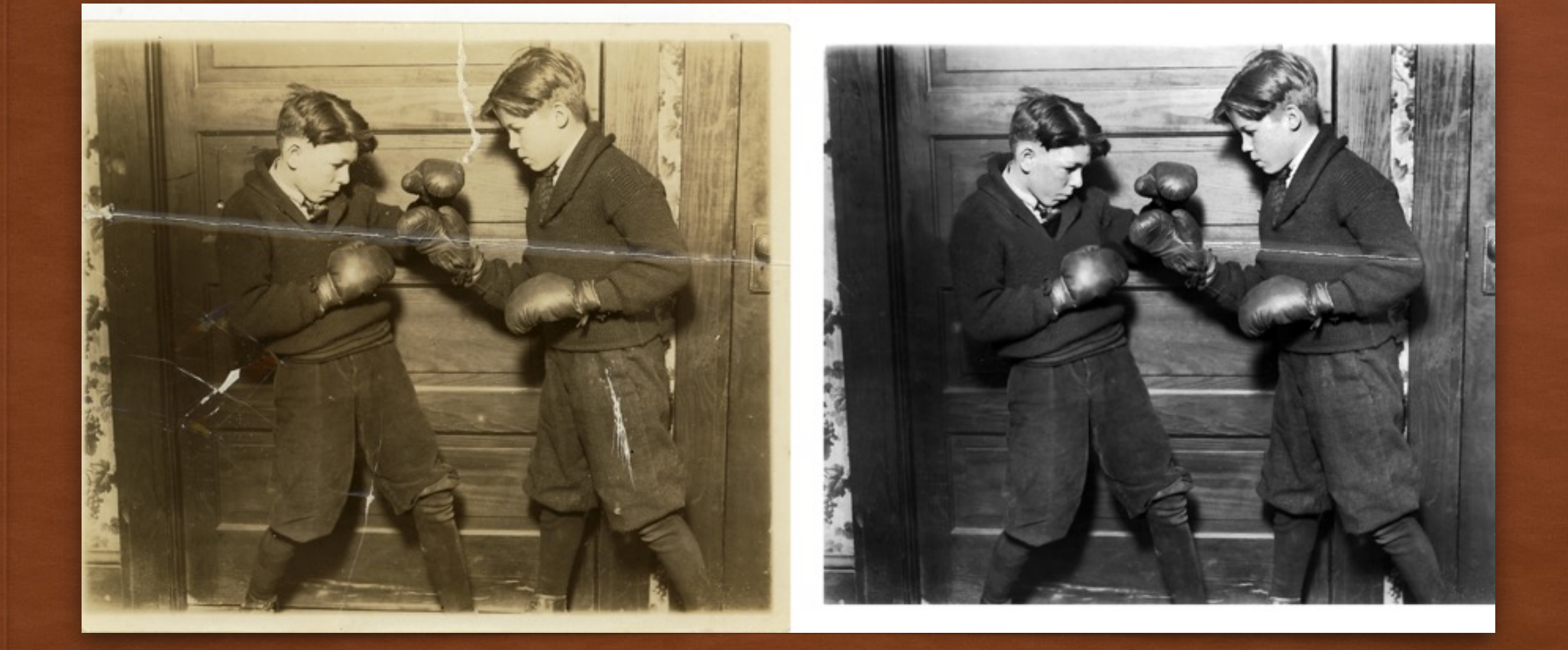

### PHOTO RESTORATION

 You will be using the CLONE STAMP tool to "repair" a damaged photograph into a crisp & clean image

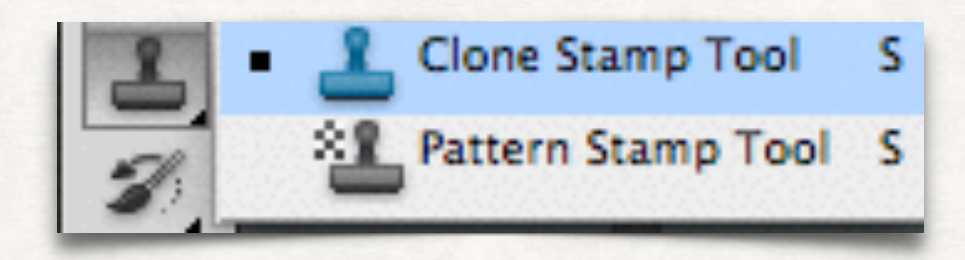

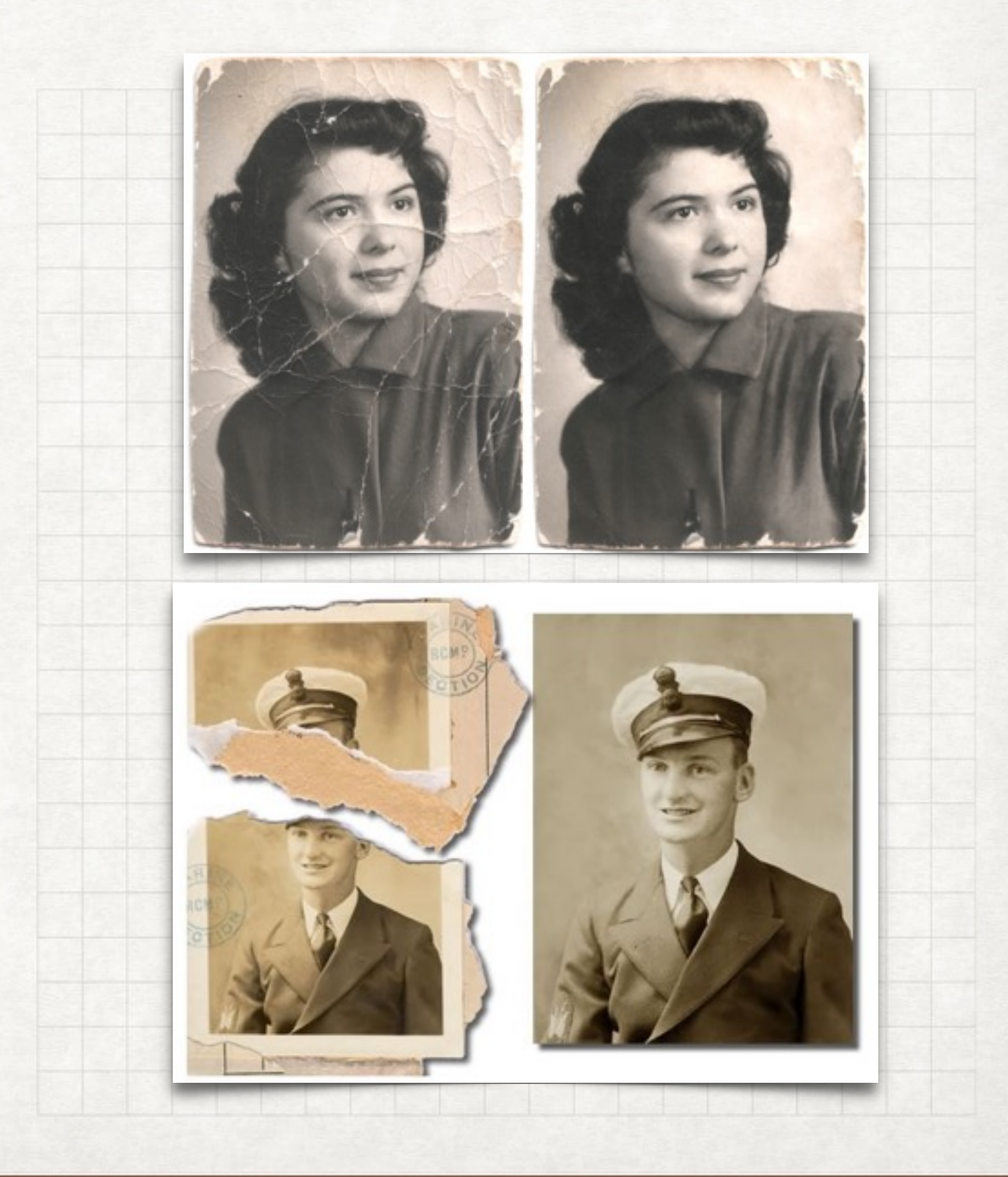

# SETTING UP YOUR FILE

### 1. OPEN IMAGE IN PHOTOSHOP

 Go on the website, and choose & download a photo to repair

#### 2. CONVERT TO GRAYSCALE

| Image                                    | Layer | Select     | Filte | r Analysis                                                            | 3D | Vi |
|------------------------------------------|-------|------------|-------|-----------------------------------------------------------------------|----|----|
| Mode                                     |       |            | •     | Bitmap                                                                |    |    |
| Adjustments                              |       |            | •     | Grayscale<br>Duotone                                                  |    |    |
| Auto Tone<br>Auto Contrast<br>Auto Color |       |            |       | Indexed Color<br>RGB Color<br>CMYK Color<br>Lab Color<br>Multichannel |    |    |
| Image Size<br>Canvas Size                |       | て第1<br>て第C |       |                                                                       |    |    |

#### 3. SELECT CLONE STAMP TOOL (ON LEFT SIDE TOOL BAR)

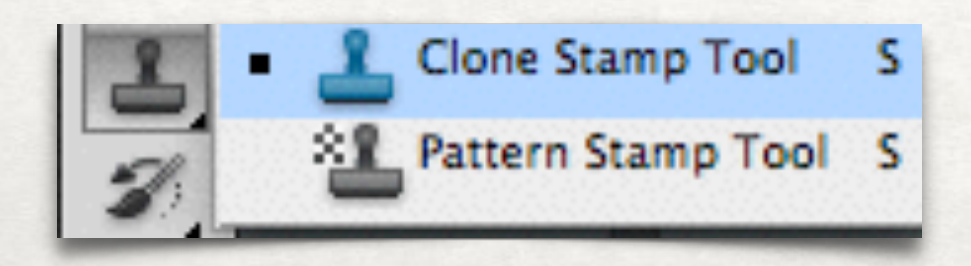

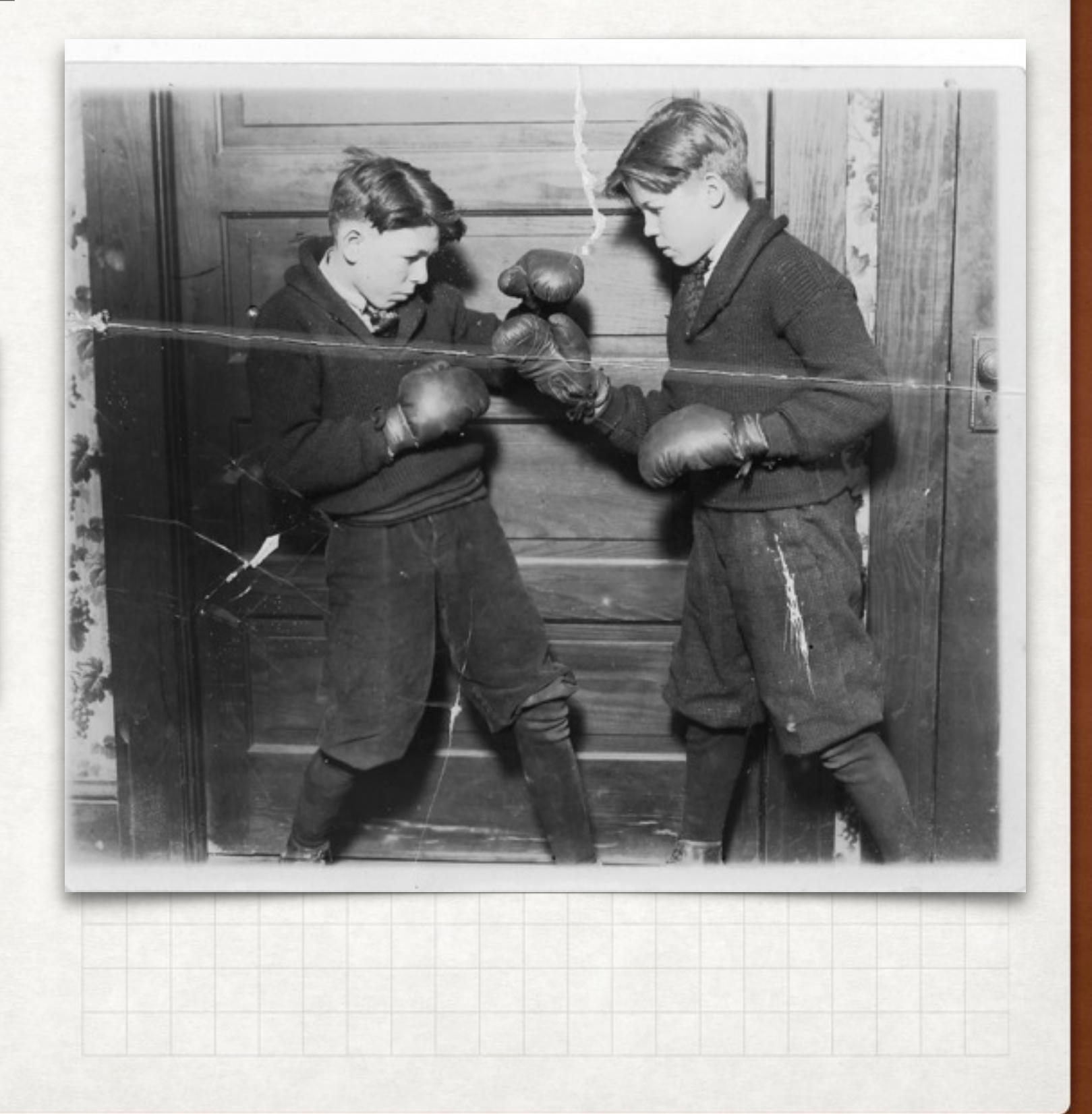

## **COPYING & PASTING**

#### 1. PRESS & HOLD THE "OPTION" KEY

- A little crosshair symbol should appear
- This will let you select an area that you would like to copy

#### 2. CLICK ON THE AREA THAT YOU WANT TO COPY

 Find an area you would like to patch up. It's a good idea to select & copy from a nearby surrounding area that is similar in texture and value

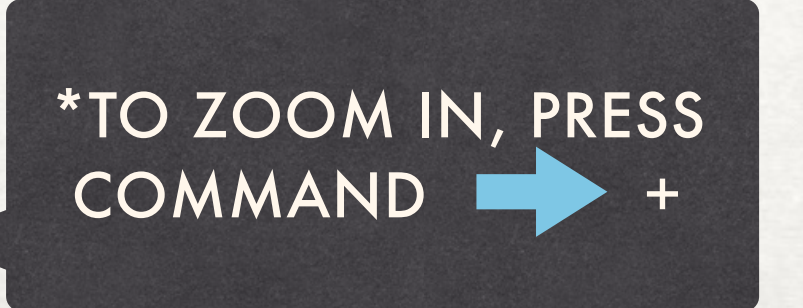

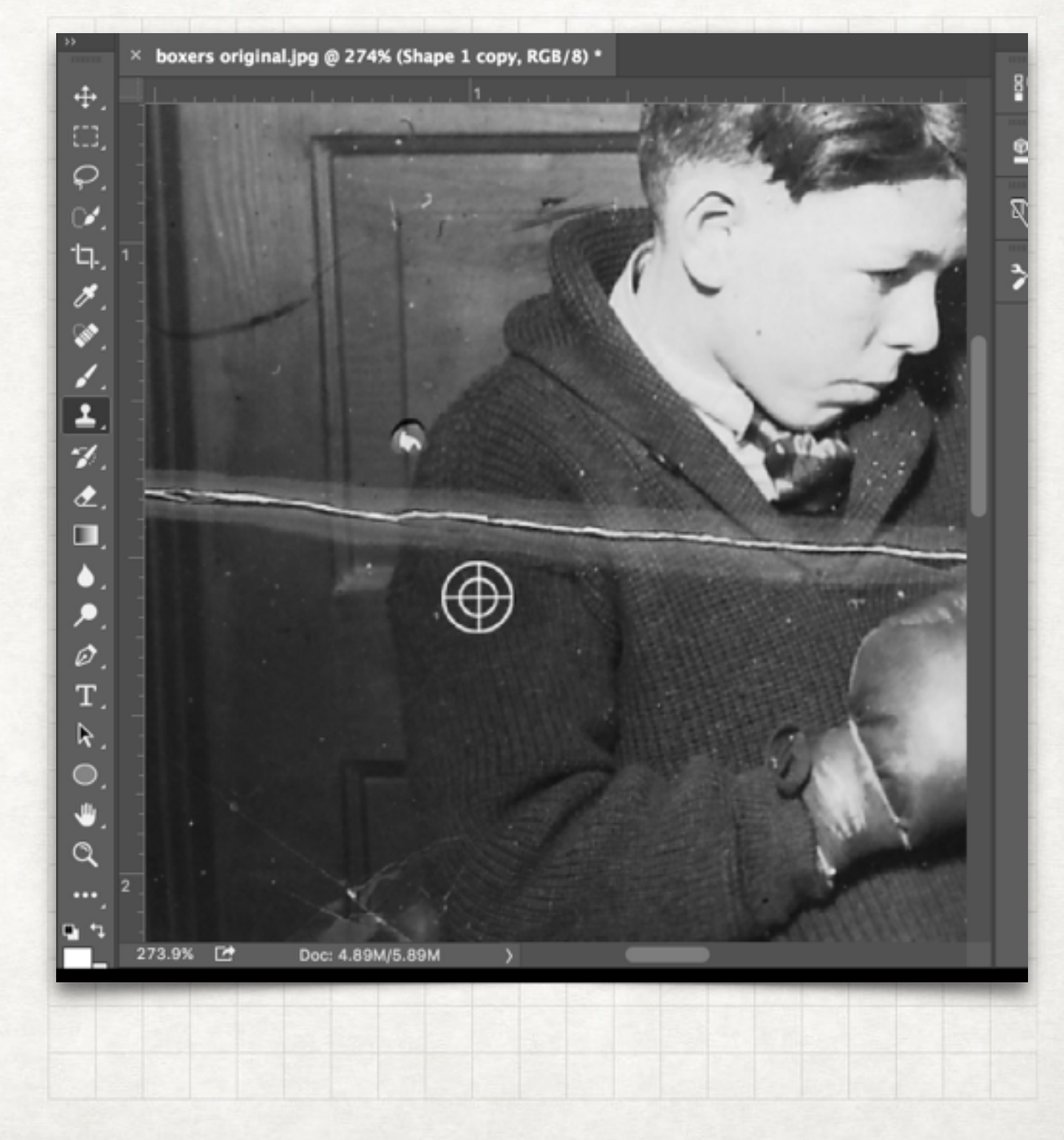

### **COPYING & PASTING**

### 3. PASTE

- Use your cursor like a paintbrush to paste your selected area over the damaged area
- Work in SMALL SECTIONS at a time!
- Re-select your target area often, and feel free to adjust your brush size

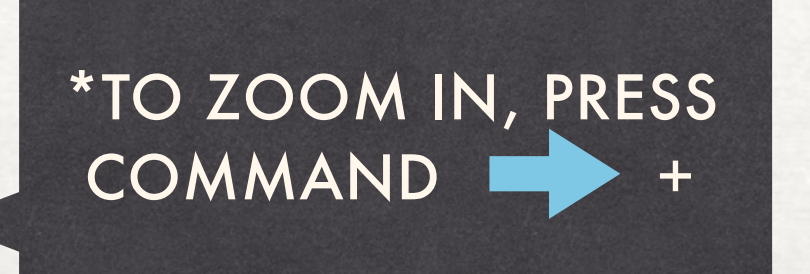

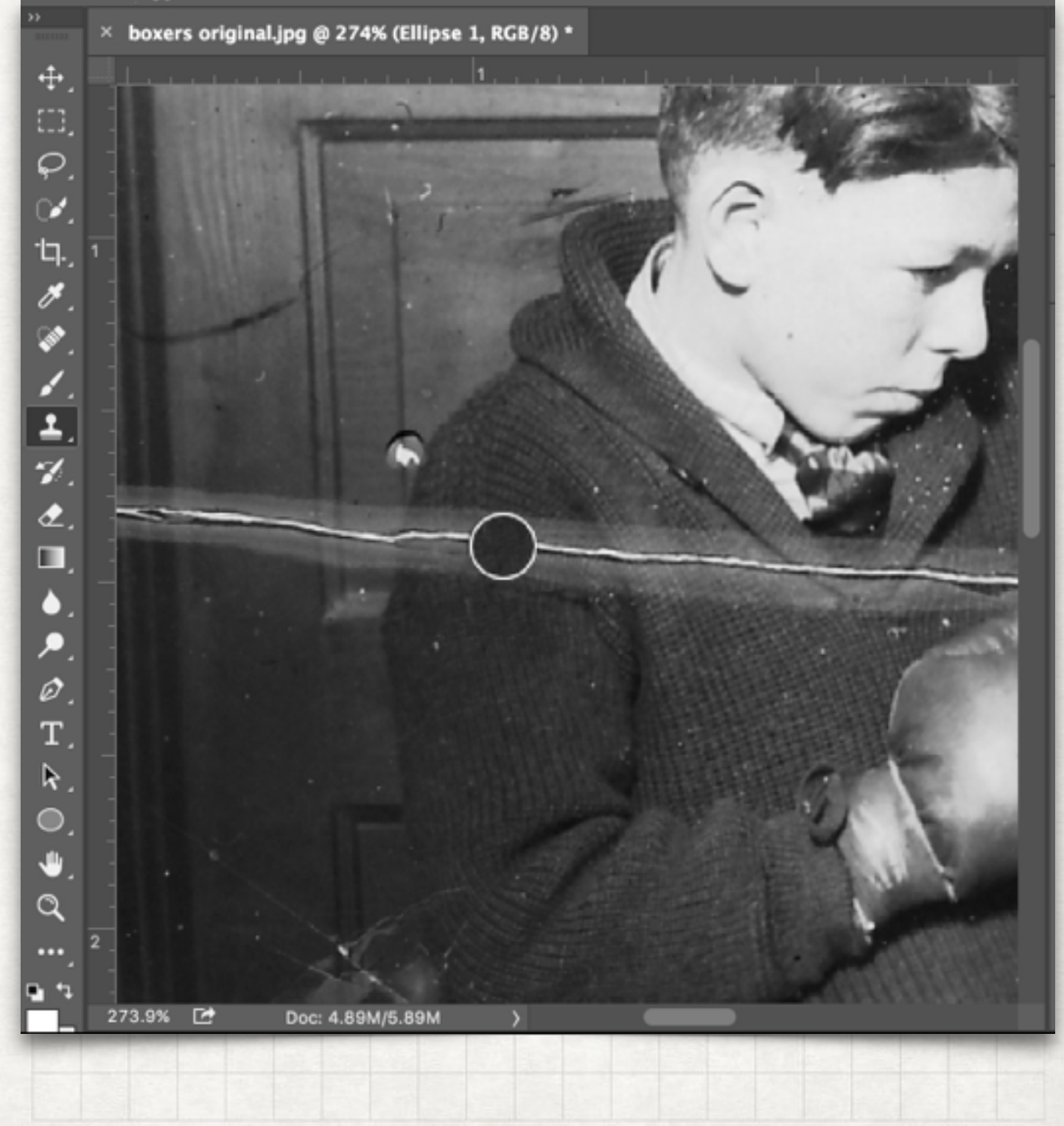

### BLENDING

### SPOT HEALING BRUSH TOOL

 Use this tool to blend your pasted area into your image. This will get rid of any obvious, harsh edges

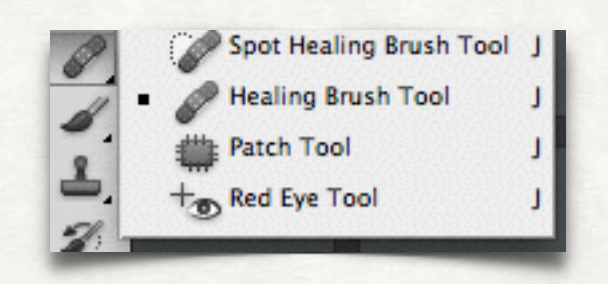

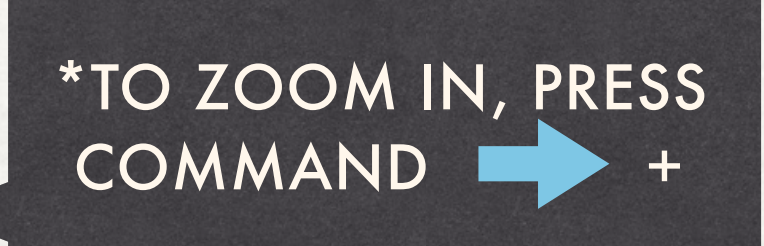

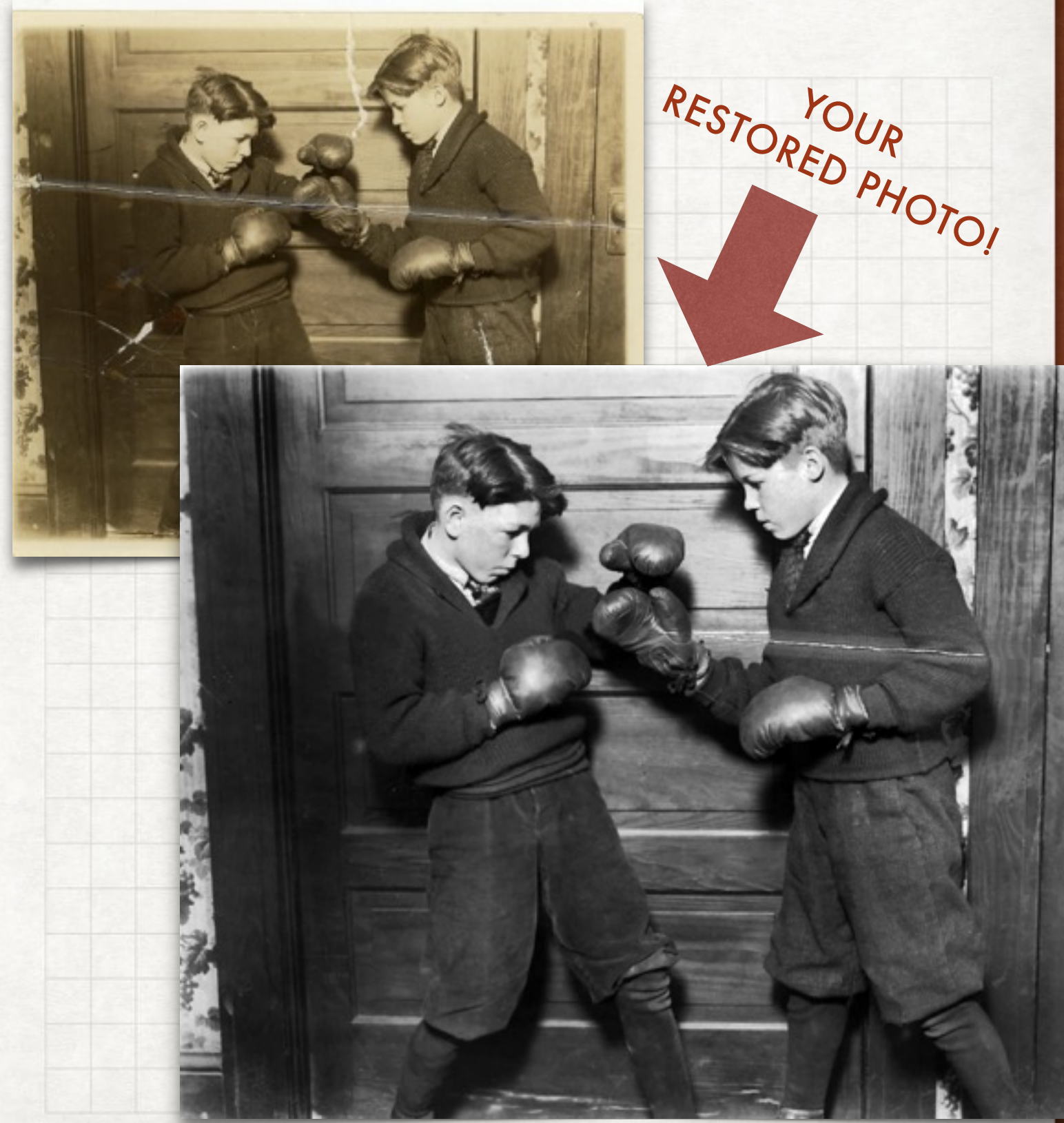